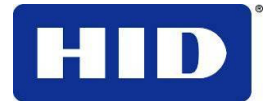

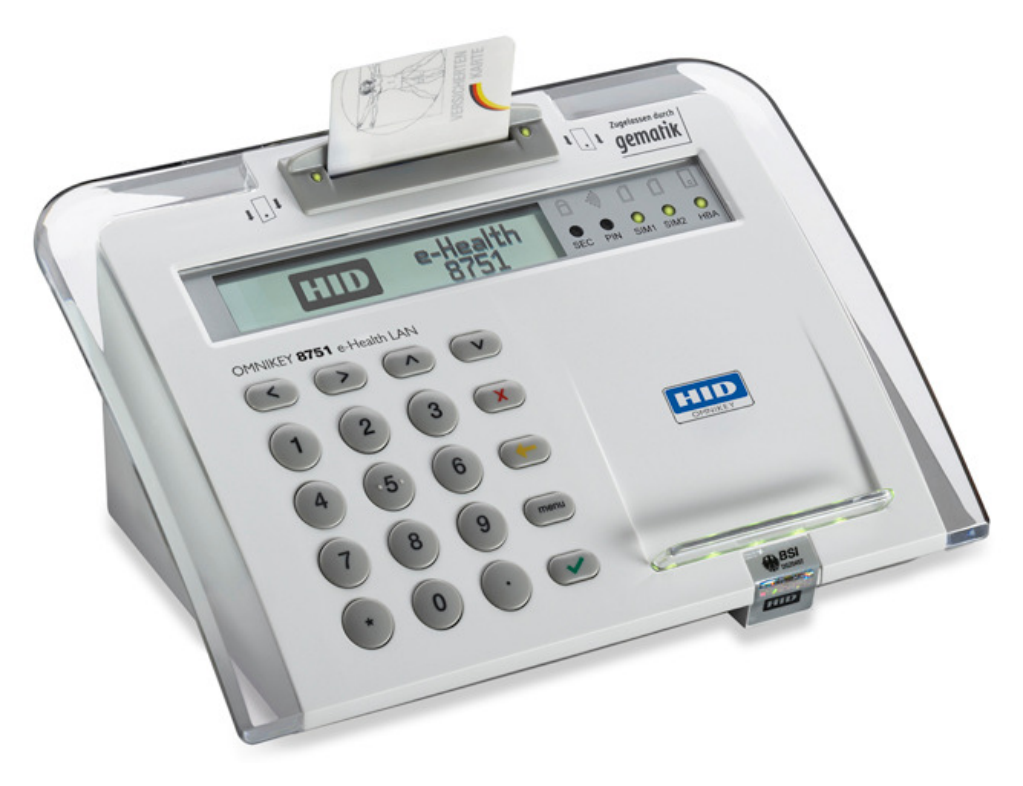

# **OMNIKEY<sup>®</sup>**

8751 e-Health LAN

eHealth-BCS Terminal

# BEDIENUNGSANLEITUNG

Stand: 5. April 2011 Dokument Nummer 8751-901, Rev A.126

![](_page_1_Picture_1.jpeg)

![](_page_1_Picture_2.jpeg)

This product includes software developed by Go Ahead Software, Inc. Copyright (c) 2008-2009 GoAhead Software, Inc. All Rights Reserved.

This product includes software developed by the OpenSSL Project for use in the OpenSSL Toolkit. (http://www.openssl.org/). This product includes cryptographic software written by Eric Young (eay@cryptsoft.com). This product includes software written by Tim Hudson (tjh@cryptsoft.com)

This product includes software developed by the University of California, Berkeley and its contributors.

Bei der mitgelieferten PC-Software zur Nutzung des eHealth Terminals OMNIKEY 8751 e-Health LAN handelt es sich um proprietäre Software von HID Global, für die die HID Global Enduser-Lizenz (HID Global Enduser-License-Agreement EULA) gilt.

Teile der im Gerät verwendeten Software-Pakete sind Open Source Software und werden verwendet und lizenziert unter den Bestimmungen der jeweils geltenden Lizenzbestimmungen.

Der volle Wortlaut der Lizenztexte befindet sich sowohl auf der dem Gerät beiliegenden CD-Rom als auch in dem beiliegenden Lizenzheft.

© 2008-2009 HID Global GmbH. All rights reserved. Alle Rechte vorbehalten.

![](_page_2_Picture_0.jpeg)

## Inhaltsverzeichnis

| Über | blick  |                                                    | 6        |
|------|--------|----------------------------------------------------|----------|
|      | Einfül | hrung                                              | 6        |
|      | Produ  | Jkt                                                | 6        |
|      | Supp   | ort                                                | 6        |
| 1    | Siche  | erheitshinweise                                    | 7        |
|      | 1.1    | Allgemeines                                        | 7        |
|      | 1.2    | Siegelung                                          | 8        |
|      |        | 1.2.1 Siegelmerkmale                               | 8        |
|      |        | 1.2.2 Siegelung der SIM Module                     | 9        |
|      | 1.3    | Reseller-Logo                                      | 9        |
|      | 1.4    | Fehlermeldungen                                    | 10       |
|      | 1.5    | Hinweis zur Reinigung des Gerätes                  | 10       |
| 2    | Liefe  | rumfang                                            | 11       |
| 3    | Hard   | ware                                               | 12       |
| 4    | Gerä   | te-Elemente                                        | 13       |
|      | 4.1    | Gerätevorderseite                                  | 13       |
|      | 4.2    | Geräterückseite                                    | 14       |
|      | 4.3    | Heilberufsausweis Auswurfsicherung                 | 14       |
|      | 4.4    | Anzeige-Elemente                                   | 15       |
| 5    | Karte  | enschnittstellen                                   | 16       |
|      | 5.1    | Schnittstellen für kontaktbehaftete Smart Cards    | 16       |
|      | 5.2    | Kontaktlose Schnittstelle                          | 17       |
| 6    | Gerä   | te-Menü                                            | 18       |
|      | 6.1    | Funktions-Übersicht Menü                           | 18       |
|      | 6.2    | Verwendung der Tastatur                            | 19       |
|      | 6.3    | Änderung der Baudrate                              | 19       |
|      | 6.4    | Änderung der Geräte-PIN                            | 19       |
| 7    | Inbet  | riebnahme                                          | 20       |
|      | 7.1    | Standort                                           | 20       |
|      | 7.2    | Stromnetz                                          | 20       |
|      | 7.3    | Geräte-PIN (Transport-PIN)                         | 20       |
|      | 7.4    | Serielle Schnittstelle                             | 21       |
|      | 7.5    | Serielle Schnittstelle über USB-RS232 Konverter    | 21       |
|      | 7.6    | Netzwerk                                           | 22       |
|      |        | 7.6.1 Kabelverbindungen                            | 23       |
|      |        | 7.6.2 Anschluss eines weiteren Netzwerkgerätes     | 23       |
|      |        | 7.6.3 AUTOMATISCHE NETZWERK-KONTIGURATION VIA DHCP | 23<br>00 |
|      |        |                                                    | 23       |

![](_page_3_Picture_1.jpeg)

|    |       | 7.6.5 Konfiguration ohne DHCP Server                          | 24 |
|----|-------|---------------------------------------------------------------|----|
| 8  | Webs  | chnittstelle                                                  |    |
|    | 8.1   | Allgemeines                                                   |    |
|    | 8.2   | Browser Warnmeldung (Zertifikatefehler)                       |    |
|    | 8.3   | Authentizitätsprüfung der Webschnittstelle                    |    |
|    | 8.4   | Login                                                         |    |
|    | 8.5   | Status Anzeige und Warmstart                                  |    |
|    | 8.6   | IP Konfiguration                                              |    |
|    | 8.7   | Functional Units                                              |    |
|    | 8.8   | Firmware Upload                                               |    |
|    | 8.9   | Passwörter ändern                                             |    |
| 9  | Hardy | vare-Reset                                                    |    |
| 10 | Upgra | ade von Firmware                                              | 34 |
|    | 10.1  | Allgemeines                                                   |    |
|    | 10.2  | Quelle für neue Firmware                                      |    |
|    | 10.3  | Sicherheitshinweise                                           |    |
|    | 10.4  | Durchführung des Updates                                      |    |
|    | 10.5  | Fehlermeldungen während eines Firmware Updates                |    |
| 11 | BCS   | Funktion                                                      |    |
|    | 11.1  | Direkte Verwendung der seriellen Schnittstelle                |    |
|    | 11.2  | Verwendung der CT-API                                         |    |
|    |       | 11.2.1 Verwendung der CT-API über die serielle Schnittstelle  | 39 |
|    |       | 11.2.2 Verwendung der CT-API über das LAN (CT-API LAN Tunnel) |    |
|    | 11.3  | Mehrbenutzerbetrieb im LAN                                    |    |
|    | 11.4  | Dualbetrieb Seriell und LAN                                   | 40 |
| 12 | SICC  | T Funktion                                                    | 41 |
|    | 12.1  | Service Discovery                                             |    |
|    | 12.2  | Kommando-Interpreter                                          |    |
| 13 | Konfo | ormitätserklärung                                             |    |

![](_page_4_Picture_1.jpeg)

#### Abbildungsverzeichnis

| Abbildung 1: Sicherheitssiegel                                                   | 7  |
|----------------------------------------------------------------------------------|----|
| Abbildung 2: Gerätesiegel                                                        | 8  |
| Abbildung 3: Siegelmerkmale                                                      | 8  |
| Abbildung 4: Position der SIM-Karten Steckplätze                                 | 9  |
| Abbildung 5: Reseller-Logo                                                       | 9  |
| Abbildung 6: Geräte-Elemente vorne                                               | 13 |
| Abbildung 7: Geräte-Elemente hinten                                              | 14 |
| Abbildung 8: Entfernen des Auswerfers (links) und gesicherter Auswerfer (rechts) | 14 |
| Abbildung 9: LED Anzeige (schematische Darstellung)                              | 15 |
| Abbildung 10: Steckrichtung eGK / KVK Karte                                      |    |
| Abbildung 11: Steckrichtung HBA                                                  | 16 |
| Abbildung 12: SMC Karten Steckrichtung (links) und voll eingesetzt (rechts)      | 17 |
| Abbildung 13: RFID Schnittstelle                                                 | 17 |
| Abbildung 14: Terminal Tastatur                                                  | 19 |
| Abbildung 15: Anschlüsse Geräterückseite und grüner LAN Stecker                  | 21 |
| Abbildung 16: Zertifikate-Warnmeldung der Webschnittstelle (IE 7 und Firefox)    |    |
| Abbildung 17: Webschnittstelle Login                                             | 27 |
| Abbildung 18: Status und Neustart Button                                         |    |
| Abbildung 19: Konfigurationsmenü                                                 | 29 |
| Abbildung 20: Functional Units                                                   | 30 |
| Abbildung 21: Reiter Firmware Upload                                             | 31 |
| Abbildung 22: Benutzerpasswörter ändern                                          | 32 |
| Abbildung 23: Firmware Upload                                                    |    |
| Abbildung 24: Neustart-Seite                                                     |    |

![](_page_5_Picture_1.jpeg)

# Überblick

## Einführung

Bitte lesen Sie vor Inbetriebnahme des Geräts diese Anleitung vollständig durch, insbesondere den Abschnitt 1: Sicherheitshinweise

#### Warnung:

Aus sicherheitstechnischen Gründen können weder geänderte Passwörter noch die Geräte-PIN wiederhergestellt oder zurückgesetzt werden.

Verlorene *Geräte-PIN oder Passwörter* können das Gerät dauerhaft unbrauchbar machen.

#### Produkt

Diese Betriebsanleitung beschreibt die Nutzung des eHealth-BCS Terminals

OMNIKEY 8751 e-Health LAN

Das Gerät entspricht den aktuellen Vorgaben der Gesellschaft für Telematikanwendungen der Gesundheitskarte mbH (gematik) zum Einsatz von eHealth-BCS Terminals im Rahmen der Telematik-Infrastruktur der elektronischen Gesundheitskarte (eGK) in Deutschland.

Das Gerät ist für den Einsatz als eHealth Terminal vorbereitet und erfüllt alle Voraussetzungen für den späteren Einsatz als Signaturterminal im Deutschen Gesundheitswesen in Übereinstimmung mit den Sicherheitsanforderungen der Verordnung zur elektronischen Signatur (SigV) §15 Absatz 2 und 4 und dem Gesetz über Rahmenbedingungen für elektronische Signaturen (SigG) §17 Absatz 2. Die Funktionalität wird durch Firmware-Upgrade erreicht. Die Bedienungsanleitung für den Einsatz als Signaturterminal muss zum entsprechenden Zeitpunkt von den Internetseiten des Herstellers herunter geladen werden.

## Support

HID Global Support HID Global GmbH Fax: +49 6123 791328 Email: eusupport@hidglobal.com

Produkt-Website http://www.hidglobal.com/8751de

![](_page_6_Picture_1.jpeg)

# 1 Sicherheitshinweise

#### 1.1 Allgemeines

Bei der Benutzung des Gerätes beachten Sie bitte die folgenden generellen Sicherheitshinweise:

- Das Gerät muss vor der Aktivierung und ersten Verwendung eindeutig als Originalgerät des Herstellers identifiziert werden. Siehe hierzu auch Kapitel 1.3, Reseller-Logo. Dazu muss sich der Anwender von der Unversehrtheit der Verpackung, des Gerätes selbst und dessen Versiegelung überzeugen. Nur so ist sichergestellt, dass ein authentisches Gerät des Herstellers in Betrieb gesetzt wird.
- Das Gerät darf ohne zusätzliche organisatorische Maßnahmen nur in einer kontrollierten oder geschützten Einsatzumgebung verwendet werden.
- Der Einsatz in einer nicht überwachten Einsatzumgebung ist nicht zulässig. Das Gerät darf nicht länger als eine halbe Stunde unbeaufsichtigt betrieben werden.
- Beide grauen, mit einem Hologramm und dem BSI / HID Schriftzug versehenen Sicherheitssiegel (Abbildung 1) müssen unversehrt sein. Siehe hierzu auch 1.2.1. Dies stellt sicher, dass das Gerät ungeöffnet ist und somit nicht manipuliert wurde. Bitte überprüfen Sie auch die Identität des Holgramms.

![](_page_6_Figure_9.jpeg)

Abbildung 1: Sicherheitssiegel

![](_page_6_Picture_10.jpeg)

- Die Sicherheitssiegel des Gerätes befinden sich auf der Vorder- und Oberkante im sichtbaren Bereich und sind über die Trennkante der Gehäuseschalen geklebt (Abbildung 2). Die Unversehrtheit der Siegel ist vor jeder Benutzung des Gerätes zu überprüfen.
- Beim Einschalten des Gerätes und während des Betriebes können Sicherheitshinweise auf dem Display angezeigt werden. Meldet das Gerät eine Sicherheitswarnung, ist es nicht mehr betriebsbereit. Es ist nach den Erläuterungen in Kapitel 1.4 Fehlermeldungen zu verfahren.
- Der Administrator und der medizinische Leistungserbringer sind für die sichere Handhabung des Gerätes verantwortlich. Insbesondere muss sich der Betreiber des Gerätes mit den Sicherheitsvorkehrungen, die zum Schutz des Gerätes notwendig sind, vertraut machen.
- Das Gerät verfügt über eine Geräte-PIN zum Freischalten sicherheitsrelevanter Aktivitäten und zum Öffnen sicherheitsrelevanter Dialoge über das Tastenfeld. Die Geräte-PIN muss bei der ersten Inbetriebnahme von der Transport-PIN in eine individuelle 6-stellige PIN geändert werden. Benutzen Sie keine Jahrestage oder fortlaufende Ziffernfolgen. Die Geräte-PIN ist durch den Betreiber geheim zu halten und darf nicht weitergegeben werden. Der Benutzer muss darauf achten, dass er bei der PIN Eingabe nicht beobachtet wird.
- Der Benutzer darf auf dem Gerät keine Aufkleber oder Notizzettel anbringen, die Manipulationen am Gehäuse verdecken können.

![](_page_7_Picture_1.jpeg)

#### 1.2 Siegelung

Bitte prüfen Sie vor jeder Benutzung die Siegel des Gehäuses auf Unversehrtheit. Bitte beachten Sie die im nachfolgenden Kapitel 1.2.1 beschrieben Merkmale des Siegels.

![](_page_7_Picture_4.jpeg)

Abbildung 2: Gerätesiegel

#### 1.2.1 Siegelmerkmale

Das Entfernen des Siegels (Abbildung 3, [1]) ist nur durch Zerstörung der Folie und/oder einer Anzeige des integrierten Sicherheitsdrucks (void Effekt) möglich. Der komplexe und individuelle Aufbau sowie integrierte Originalitätsmerkmale bieten Schutz vor Fälschung und Nachahmung. Manipulationsversuche, z. B. durch Öffnen des Gehäuses, werden offensichtlich. Die nachfolgende Abbildung 3 zeigt die markanten Merkmale des Siegels.

- Schrumpffolie zeigt Manipulationsversuche bei Temperaturen > 70 ℃ durch Verformung an.
- Sensitiv eingestellter Sicherheitsdruck (void) erscheint beim Ablösen des Siegels vom Gehäuse (Abbildung 3, [5]). Das Void-Muster zeigt Abbildung 3, [6].
- Temperaturbeständiger Klebstoff im Bereich von -80 °C bis +130 °C ermöglicht die Aktivierung des Sicherheitsdrucks in einem breiten Temperaturbereich.
- Sicherheitsstanzungen (Abbildung 3, [2]) erschweren das zerstörungsfreie Ablösen vom Gehäuse.
- Integriertes Hologramm-Motiv mit Kippeffekt dient als Originalitätsmerkmal zum Schutz vor Nachahmung (Abbildung 3, [4]).

| Siggal         | Stanzo |                | Hologramm | Void                      | Effekt |
|----------------|--------|----------------|-----------|---------------------------|--------|
| Slegel         | Stanze | L090 + D32     | Hologramm | Farbe                     | Muster |
| BSI<br>DSZ0497 |        | BSI<br>DSZ0497 |           | BSJ<br>DSZ0497<br>DSZ0497 |        |
| [1]            | [2]    | [3]            | [4]       | [5]                       | [6]    |

#### Abbildung 3: Siegelmerkmale

Das Siegel trägt die Nummer des Deutschen Sicherheitszertifikates (Abbildung 3, [3]). Auf den Internetseiten des BSI (Bundesamt für Sicherheit in der Informationstechnik) <u>https://www.bsi.bund.de</u> können Sie unter dem Begriff BSI-DSZ-CC-0497 Informationen zum Zertifikat einsehen.

![](_page_8_Picture_1.jpeg)

#### 1.2.2 Siegelung der SIM Module

Für den Betrieb des Gerätes als Signaturterminal in einer Signaturanwendungskomponente sind so genannte Sicherheitsmodule (SM-KT, SMC-A oder SMC-B) erforderlich. Die Sicherheitsmodule sind als Smart Card im Formfaktor ID-000 (SIM Format) ausgeprägt und gehören nicht zum Lieferumfang des Gerätes. Sie werden vom Betreiber an der Seite des Gerätes eingesetzt und ebenfalls versiegelt. Zu diesem Zweck befinden sich zwei Steckplätze für Smart Cards im SIM Format an der rechten Seite des Gerätes im sichtbaren Bereich (Abbildung 4). Auch diese Siegel sind vor jeder Benutzung auf Unversehrtheit zu überprüfen.

![](_page_8_Picture_4.jpeg)

Abbildung 4: Position der SIM-Karten Steckplätze

#### 1.3 Reseller-Logo

Auf Wunsch wird durch HID Global GmbH das Logo von Vertriebspartnern aufgedruckt.

Hierzu ist der Bereich unterhalb des "HID OMNIKEY" Logos und oberhalb der LED Anzeige des RFID Lesemoduls vorgesehen (siehe Abbildung 5). Das Logo wird ca. 6mm oberhalb der transparenten LED Anzeige (Kartenablage) gedruckt. Diese Geräte sind vollständig baugleich und funktionsgleich zum zugelassenen

OMNIKEY 8751 e-Health LAN. Das 3M<sup>™</sup> Logo steht in Abbildung 5 als Beispiel .

OMNIKEY 8751 e-Health LAN, die ein Reseller Logo tragen, sind auf den Internetseiten der *gematik* (http://www.gematik.de) unter der Rubrik Zulassung  $\rightarrow$  Hersteller/Anbieter gelistet. Diese Geräte benutzen die

![](_page_8_Picture_11.jpeg)

gleiche DSZ Nummer wie in <u>Abbildung 3</u>, [3] dargestellt, da sie vollständig identisch zum hier beschriebenen Gerät sind.

![](_page_9_Picture_1.jpeg)

#### 1.4 Fehlermeldungen

Das Gerät verfügt über Sicherheitsmechanismen zum Schutz vor Manipulation im nicht sichtbaren Bereich. Bei Anzeige einer der folgenden Warnungen ist das Gerät nicht mehr betriebsbereit. Bei entsprechenden Warnungen gehen Sie bitte wie beschrieben vor:

#### Meldung: "Manipulation erkannt >Sicherheitsprüfung<"

Das Gerät ist bei Anzeige dieser Meldung nicht mehr verwendbar. Bitte senden Sie das Gerät zur Überprüfung an einen autorisierten Fachhändler. Besteht Verdacht auf Manipulation, darf das Gerät nicht wieder in Betrieb gesetzt werden und ist einer fachgerechten Entsorgung zuzuführen.

#### Meldung: "Unterspannung!!! >Gerät überprüfen<"

Das Gerät war für längere Zeit vom Stromnetz getrennt (länger als 4 Wochen). Das Gerät muss vor der erneuten Aktivierung nochmals eindeutig als Originalgerät des Herstellers identifiziert werden, so wie bei der Erstinbetriebnahme. Dazu muss sich der Anwender von der Unversehrtheit des Gerätes und der Versiegelung überzeugen. Zur erneuten Inbetriebnahme ist die Eingabe der Geräte-PIN zwingend erforderlich. Das Gerät meldet sich dann mit:

#### "Unterspannungswarnung behoben!"

Bitte beachten Sie, dass dieses Verhalten notwendig ist, um die Gerätesicherheit zu garantieren. Andernfalls würde ein kostenpflichtiger Servicefall generiert.

Das Gerät darf bis zur Behebung der Unterspannungswarnung nur in einer geschützten Einsatzumgebung aufgestellt werden.

#### 1.5 Hinweis zur Reinigung des Gerätes

Das Hologramm auf den beiden Siegeln dient als Originalitäts- und Echtheitsmerkmal des Siegels. Stark ethanolhaltige Reinigungsmitteln können das Holgramm in seinen Eigenschaften so beeinträchtigen, dass es seine Funktion als Echtheitsmerkmal verliert.

## Warnung: Reinigen Sie die Siegel nicht mit stark ethanolhaltigen Reinigungsmitteln!

Die beiden Siegel sind so angebracht, dass sie nicht einer ständigen unmittelbaren Berührung ausgesetzt sind.

![](_page_10_Picture_0.jpeg)

# 2 Lieferumfang

Bitte prüfen Sie nach Erhalt den vollständigen Lieferumfang ihres OMNIKEY® 8751 e-Health LAN Lesers:

- OMNIKEY® 8751 e-Health LAN
- Netzwerkkabel (8-adrig, CAT 5 UTP LAN Patch Kabel RJ-45)
- Externes AC/DC Steckernetzteil (Input 100-240 V, 0.3A , 50-60 Hz, Output +5V, 2A max.)
- Serielles Anschlusskabel für BCS Funktion (4-adrig, 9-Pol. SUB Stecker auf RJ-11m)
- USB-RS232 Konverterkabel für BCS Funktion
- Bedienungsanleitung
- Lizenzheft
- CD-ROM
- Grüner Schutzstecker für die Netzwerkbuchse (LAN) am Gerät

Bitte kontaktieren Sie Ihren Fachhändler, wenn der Lieferumfang nicht vollständig ist.

Bitte bewahren Sie die Lieferverpackung des Gerätes auf, um den Leser im Falle eines Defektes sicher einsenden zu können.

![](_page_11_Picture_1.jpeg)

# 3 Hardware

Das Terminal verfügt über folgende Hardware-Merkmale:

- Farbe: weiß / transparent
- Maße (LxBxH): 220x160x90 mm
- Gewicht: ca. 1210 gr, mit Netzteil ca. 1350 gr
- Betriebstemperatur: 0 55 Grad Celsius
- Feuchtigkeit: 10-90% rH (nicht kondensierend)
- 1 x LAN Anschluss (Fast Ethernet RJ-45 Netzwerk, 10/100 Mbit/s auto-sensing)
   (Zweiter LAN Anschluss unter Verwendung eines Portdopplers für strukturierte

Ethernet-Verkabelung / Portdoppler nicht im Lieferumfang enthalten)

- 1 x Serieller Anschluss (RJ-11)
- LED Statusanzeige
- Zweizeiliges Display
- Tastatur mit 25 Tasten

![](_page_12_Picture_0.jpeg)

# **4** Geräte-Elemente

#### 4.1 Gerätevorderseite

![](_page_12_Figure_4.jpeg)

![](_page_13_Picture_1.jpeg)

#### 4.2 Geräterückseite

![](_page_13_Picture_3.jpeg)

# 4.3 Heilberufsausweis Auswurfsicherung

Zur Sicherung des Heilberufsausweises (HBA) vor unbefugter Entnahme kann der Auswerfer-Stift auf der Gehäuserückseite entfernt werden.

![](_page_13_Picture_6.jpeg)

#### Abbildung 8: Entfernen des Auswerfers (links) und gesicherter Auswerfer (rechts)

Zum Entfernen des Auswerfer-Stiftes drehen Sie bitte den Stift an der Kerbe mit einem Schraubendreher gegen den Uhrzeigersinn vorsichtig um 90 Grad (s. Bild oben links) und ziehen ihn dann nach hinten weg. Wollen Sie den Stift wieder einsetzen, verfahren Sie bitte in umgekehrter Reihenfolge.

![](_page_14_Picture_0.jpeg)

#### 4.4 Anzeige-Elemente

Das Terminal verfügt über mehrere LEDs, die grün und / oder rot leuchten.

![](_page_14_Picture_4.jpeg)

#### Abbildung 9: LED Anzeige (schematische Darstellung)

| LED Position | Bedeutung | LE | D  | Farbe         | Erklärung                  |
|--------------|-----------|----|----|---------------|----------------------------|
| 1            | SEC       | 1  | ĺ  | Rot           | Sicherer Zustand des EVG   |
| 2            | PIN RFID  | 2  | 2  | Rot blinkend  | Sichere RFID Kommunikation |
|              | 0.11      |    | 5  | Grün          | Betriebsbereit             |
| 3            | SIM1      | 3  |    | Grün blinkend | ICC Kommunikation          |
|              |           | 2  | 1  | Rot blinkend  | sichere PIN-Eingabe        |
|              | 0.110     | F  |    | Grün          | Betriebsbereit             |
| 4            | SIM2      | 5  |    | Grün blinkend | ICC Kommunikation          |
|              |           | 6  |    | Rot blinkend  | sichere PIN-Eingabe        |
| 5 404        |           | 7  |    | Grün          | Betriebsbereit             |
| 5            | HBA       | 1  |    | Grün blinkend | ICC Kommunikation          |
|              |           | 8  |    | Rot blinkend  | sichere PIN-Eingabe        |
|              |           | 0  | 11 | Grün          | Betriebsbereit             |
| 6            | eGK / KVK | 5  |    | Grün blinkend | ICC Kommunikation          |
|              |           | 10 | 12 | rot blinkend  | sichere PIN-Eingabe        |

Die LEDs informieren den Anwender über folgende wichtigen Gerätezustände:

Im BCS Betrieb ist nur die grünen LED (Position 6) der KVK (Betriebsbereit / ICC Kommunikation) von Bedeutung.

![](_page_15_Picture_1.jpeg)

# 5 Kartenschnittstellen

#### 5.1 Schnittstellen für kontaktbehaftete Smart Cards

Das Kartenterminal verfügt über folgende Kartenschnittstellen:

- Steckplatz f
  ür elektronische Gesundheitskarte (eGK): 1 x ID-1 (Volle Kartengr
  öße) Einschub der Karten erfolgt von oben mit Chip nach unten & vorne bis zum Einrasten. Vollst
  ändig gesteckt ragt die Karte noch zu ca. einem Drittel aus dem Steckplatz. Auswurf der Karte erfolgt durch einfaches Herausziehen der Karte.
- Steckplatz für Heilberufsausweis (HBA): 1 x ID-1 (Volle Kartengröße) Einschub der Karten erfolgt von rechts mit Chip nach links & vorne). Die Karte wird durch Betätigung des HBA Auswerfers im Einschub vollständig versenkt. Auswurf der Karte erfolgt durch Schieben des HBA Auswerfers auf der Gehäuse-Rückseite in Pfeilrichtung (s. Abbildung 7: Geräte-Elemente hinten). Lässt sich die Karte nicht vollständig in den Einschub versenken, prüfen und ändern Sie bitte die Position des HBA Auswerfers auf der Gehäuse-Rückseite so wie abgebildet (s. Abbildung 7: Geräte-Elemente hinten).

![](_page_15_Picture_7.jpeg)

Abbildung 10: Steckrichtung eGK / KVK Karte

![](_page_15_Figure_9.jpeg)

Abbildung 11: Steckrichtung HBA

![](_page_16_Picture_1.jpeg)

 Secure Module Slots: 2x ID-000 (SIM-Kartengröße)
 Einschub der Karte erfolgt jeweils mit dem Chip zur Gehäuserückseite und Karten-Schräge nach unten zeigend bis zum Einrasten.
 Auswurf der Karte erfolgt durch Eindrücken der Karte in den Slot zum Auslösen der Push-Push-Mechanik, welche die Karte auswirft.

![](_page_16_Picture_3.jpeg)

Abbildung 12: SMC Karten Steckrichtung (links) und voll eingesetzt (rechts)

#### 5.2 Kontaktlose Schnittstelle

Neben den Schnittstellen für kontaktbehaftete Smart Cards ist das Terminal bereits mit einer RFID (Radio Frequency Identification Device) Schnittstelle für kontaktlose Smart Cards bzw. sogenannter RFID Tokens vobereitet.

![](_page_16_Picture_7.jpeg)

Abbildung 13: RFID Schnittstelle

Diese Schnittstelle kann für später Anwendungen wie z.B. der Komfort-Signatur oder andere RFID Anwendungen im Rahmen ihres Praxis-Software freigeschaltet werden. Diese Freischaltung ist u.U. kostenpflichtig.

Zur Verwendung halten Sie die kontaktlose Smart Card (oder Token) in ca. 1 - 2 cm Abstand direkt vor das HID OMNIKEY Logo, oder platzieren Sie die Karte auf der Ablage unter dem Logo.

![](_page_17_Picture_1.jpeg)

# 6 Geräte-Menü

#### 6.1 Funktions-Übersicht Menü

Am Geräte Menü können folgende Einstellungen vorgenommen werden:

- Änderung der Baud Rate für die serielle Schnittstelle
- Änderung der Geräte PIN

Des weitern können folgende Informationen zum Gerät abgerufen werden:

- IP Adresse mit Subnetz Maske
- Mac Adresse
- Firmware Version

Die folgende Tabelle erhält eine Übersicht über die genannten Menüfunktionen sowie die zum Aufrufen notwendigen Tastenfolgen.

| 1. Taste | 2. Taste          | 3. Taste       | Anzeige auf Display      | Hinweis                                                                                |
|----------|-------------------|----------------|--------------------------|----------------------------------------------------------------------------------------|
| (menu)   | (1) Status        | (1) IP         | Anzeige von              | n/a = NOT AVAILABLE                                                                    |
|          |                   |                | IP Adresse und           | (Das Gerät hat keine gültige IP<br>Adresse)                                            |
|          |                   |                | Subnetz Maske            |                                                                                        |
|          |                   | (2) Mac        | Anzeige von              | Benötigt zur Konfiguration des                                                         |
|          |                   |                | MAC Adresse              | CT-API LAN Tunnels                                                                     |
|          |                   | (3) FW Version | Anzeige von              | Benötigt im Support Fall                                                               |
|          |                   |                | FW Version               |                                                                                        |
|          | (2) Einstellungen | (1) COM        | Baud                     | Stern markiert aktiven Wert.                                                           |
|          |                   |                | (1) 9600                 | Default 9600                                                                           |
|          |                   |                | (2) 115200               |                                                                                        |
|          |                   | (2) PIN        | Ändern der Geräte<br>PIN | Aktuelle PIN eingeben,<br>dann neue PIN eingeben                                       |
|          |                   |                |                          | Achtung: eine verlorene Geräte-<br>PIN kann das Gerät dauerhaft<br>unbrauchbar machen. |

![](_page_18_Picture_1.jpeg)

#### 6.2 Verwendung der Tastatur

Die Tastatur wird zur Steuerung der Menüfuktionen, der PIN Eingabe sowie der Displaysteuerung verwendet.

![](_page_18_Picture_4.jpeg)

Abbildung 14: Terminal Tastatur

-> Eingaben (z.B. von PIN Nummern) müssen mit der Eingabe-Taste bestätigt werden.

#### 6.3 Änderung der Baudrate

Zum Ändern der Baud Rate des Terminals drücken Sie:

menu -> (2) Einstellungen -> (1) COM

Im Auslieferungszustand ist das Gerät auf 9600 Baud eingestellt. Auf dem Display steht:

Meldung: "(\*) 9600 (2) 115200"

Durch Drücken der Taste (2) stellen Sie das Gerät dauerhaft auf 115200 Baud um.

#### 6.4 Änderung der Geräte-PIN

#### Achtung: eine verlorene Geräte-PIN kann das Gerät dauerhaft unbrauchbar machen.

Zum Ändern der Geräte PIN (manchmal auch als Direkt PIN bezeichnet) drücken Sie:

menu -> (2) Einstellungen -> (1) PIN

Es erfolgt ein Quittungston.

Meldung: "PIN Eingeben"

Eingabe (der Transport PIN im Auslieferungszustand): "123456"

#### Meldung: "Neue PIN eingeben"

Eingabe der neuen PIN (mindestens sechs Stellen).

#### Meldung: "Neue PIN wiederholen"

Eingabe der neuen PIN.

#### Meldung: "PIN Änderung erfolgreich!"

![](_page_19_Picture_1.jpeg)

# 7 Inbetriebnahme

Lesen Sie bitte vor der Inbetriebnahme Kapitel 1 Sicherheitshinweise.

#### 7.1 Standort

Prüfen Sie vor der Inbetriebnahme den sicheren und festen Stand des Gerätes, sowie eine ausreichende Nähe zur nächsten Steckdose und ggf. zur seriellen Schnittstelle des Rechners oder zum LAN Anschluss.

#### 7.2 Stromnetz

Mit Anschluss an das Stromnetz und Betätigung des Schalters auf der Rückseite wird das Gerät aktiviert und ein Selbsttest gestartet, der folgende Phasen durchläuft:

- Geräteaktivierung und kurzer Quittungston (Beep)
- Aktivierung der LEDs
- Aktivierung des Displays mit HID Schriftzug
- Doppelter Quittungston (Beep Beep)

Mit dem doppelten Quittungston ist das Gerät betriebsbereit. Der Selbsttest dauert ca. 20 Sekunden.

#### 7.3 Geräte-PIN (Transport-PIN)

Beim ersten Start des Gerätes (oder auch beim Einspielen einer neuen FW) wird das Terminal die Geräte-PIN abfragen. Beim ersten Start muss die Transport-PIN in eine 6-stellige individuelle Geräte-PIN geändert werden. Beachten Sie bitte die Sicherheitshinweise in Kapitel 1 zum Umgang mit der Geräte-PIN.

#### Die Standard Transport-PIN im Auslieferungszustand ist: "123456"

Die Eingabe der Geräte-PIN ist zum Freischalten sicherheitsrelevanter Aktivitäten (z.B. ein Firmware-Update) und zum Öffnen sicherheitsrelevanter Dialoge erforderlich und muss direkt am Tastenfeld des Gerätes eingegeben werden.

Gehen Sie mit der Geräte-PIN so sorgfältig um, wie mit Ihrer persönliche Signatur-PIN. Nur so kann der sichere Betrieb gewährleistet werden. Benutzen Sie keine Jahrestage, Geburtstage oder fortlaufenden Ziffernfolgen.

#### → Aus Sicherheitsgründen ist die Geräte-PIN nicht rücksetzbar. Bei Verlust der Geräte-PIN ist das Gerät für den späteren Einsatz als Signaturterminal im Deutschen Gesundheitswesen nicht mehr brauchbar und muss ggf. ausgetauscht werden.

![](_page_20_Picture_0.jpeg)

![](_page_20_Picture_1.jpeg)

#### 7.4 Serielle Schnittstelle

Der Anschluss der seriellen Schnittstelle befindet sich auf der Geräte-Rückseite rechts unter dem Ein / Aus Schalter. Bitte verbinden sie das mitgelieferte (vieradrige) serielle Kabel mit dem Terminal und dem PC.

![](_page_20_Picture_4.jpeg)

Abbildung 15: Anschlüsse Geräterückseite und grüner LAN Stecker

-> Im Auslieferungszustand ist der Netzwerkanschluss (LAN) mit einem grünen Stecker versehen. Dieser Stecker dient zum Schutz des Anschlusses sowie zum vermeiden von Verwechslungen. Sofern sie nicht den Netzwerkanschluss verwenden, lassen sie den Stecker bitte auf der LAN Buchse.

#### 7.5 Serielle Schnittstelle über USB-RS232 Konverter

Stellt Ihr PC keine serielle Schnittstelle zur Verfügung, so besteht die Möglichkeit die serielle Schnittstelle des Terminal mittels dem mitgelieferten USB-RS232 Konverterkabel über die USB Schnittstelle des PC zu betreiben.

Bitte verbinden Sie das mitgelieferte USB-RS232 Konverterkabel mit einem USB Anschluss des PC's, und das mitgelieferte (vieradrige) serielle Kabel mit dem Terminal (s. Abschnitt 7.4, Serielle Schnittstelle). Verbinden Sie anschließend die Kabelenden des USB-RS232 Konverterkabels und des seriellen Kabels (DB-9 male bzw. female).

-> Ein Treiber zum Betrieb des USB-RS232 Konverters auf Windows Platformen ist in der CT-API Installations Routine enthalten. Die Verwendung der vom USB-RS232 Konverter bereitgestellten seriellen Schnittstelle unterscheidet sich nach erfolgter Treiberinstallation nicht von einer ,nativen' seriellen Schnittstelle.

![](_page_21_Picture_1.jpeg)

#### 7.6 Netzwerk

Der Stecker zum Anschluss des Netzwerkes befindet sich an der Gehäuserückseite (s. Abbildung 15: Anschlüsse Geräterückseite und grüner LAN Stecker). Bitte beachten Sie, dass ein Anschluss an ein Netzwerk nur dann erforderlich ist, wenn das Gerät über das LAN betrieben werden soll. Bitte entfernen Sie zum Betrieb in einem LAN den grünen Schutzstecker von der LAN Buchse.

Der OMNIKEY® 8751 e-Health LAN ist zur Verwendung in TCP/IP-basierenden lokalen Netzwerken (Local Area Network - LAN) ausgelegt. Zur einfachen und schnellen Inbetriebnahme wird ein entsprechender **LAN Anschluss** und ein **DHCP Server** benötigt. Für Änderungen der IP Konfiguration lesen Sie bitte die Anweisungen in den folgenden Kapiteln.

Ein direkter drahtloser Betrieb des Gerätes via Wireless LAN ist nicht möglich.

→ Bitte beachten Sie, dass zum korrekten Funktionieren des Gerätes innerhalb ihrer Telematik Infrastruktur oder mit CT-API LAN Tunnel (s. Abschnitt 11.2.2,

![](_page_22_Picture_0.jpeg)

Verwendung der CT-API über das LAN) die korrekte IP Konfiguration (IP Adresse, Subnetz, Gateway) aller Komponenten (Kartenlese-Terminal, Arbeitsplatzrechner, Konnektor, etc.) erforderlich ist.

#### 7.6.1 Kabelverbindungen

Zum Anschluss an das LAN verwenden Sie bitte das mitgelieferte (achtadrige) Ethernet-Kabel oder ein gleichwertiges Patch-Kabel der Kategorie 5. Schließen Sie dieses Kabel zunächst auf der einen Seite an einen verfügbaren Ethernet Port ihres aktivierten LANs an (z.B. Ethernet Hub, Switch oder DSL Router i.d.R. mit mehreren RJ-45 Steckplätzen).

 $\rightarrow$  Bitte achten Sie auf die Beschriftung Ihres Hubs. Bei manchen Ethernet-Hubs ist der erste LAN Port ein sogenannter UPLINK Port, welcher nicht für die Verwendung mit einem normalen LAN Gerät und einem Standard-Patch-Kabel vorgesehen ist.

Stecken Sie nun das andere Ende des Kabels in den RJ-45 LAN Port an der Rückseite des Gerätes an (Buchse mit der Beschriftung "LAN"). Bei erfolgreicher Kabelverbindung wird nach ca. einer Sekunde eine Zustands-LED direkt am LAN Anschluss permanent aktiviert. Eine zweite LED signalisiert ein- und ausgehende Kommunikation des Terminals ins LAN (z.B. mit einem DHCP Server).

#### 7.6.2 Anschluss eines weiteren Netzwerkgerätes

Das OMNIKEY® 8751 e-Health LAN wird mit einem eingebauten Netzwerk-Hub ausgeliefert. Dies ermöglicht es, in Verkabelungen mit nur einem LAN Anschluss neben dem Terminal noch ein zweites Netzwerkgerät (z.B. Drucker oder Arbeitsplatzstation) anzuschließen.

Ein für diese Verkabelungsart notwendiger Adapter ist nicht im Lieferumfang enthalten. Den Adapter (sog. *Portdoppler für strukturierte Ethernet Verkabelung*) ist als kostenpflichtiges Zubehör erhältlich.

-> Bei der Verwendung des Adapters sind keine weiteren Konfigurationseinstellungen vorzunehmen. Die Portbelegung des Adapters ist frei wählbar.

#### 7.6.3 Automatische Netzwerk-Konfiguration via DHCP

Die Netzwerkschnittstelle des Gerätes erlaubt den Betrieb sowohl an einem 10 Mbit als auch einem 100 Mbit Netzwerk. Bei Anschluss an einen Gigabit Switch (1000 Mbit) erfolgt ein automatischer Verbindungsaufbau mit 100 Mbit.

Die Grundeinstellung des Gerätes setzt ein TCP/IP Netzwerk mit **DHCP Server** (Dynamic Host Configuration Protocol) voraus. Wird ein Netzwerkkabel an der Netzwerkbuchse des Geräts verbunden, so erhält das Gerät automatisch über das DHCP Protokoll eine gültige IP Konfiguration (bestehend aus IP Adresse, Subnetzmaske, Gateway und maximal zwei DNS Server).

→ DHCP Server sind in modernen DSL-Routern standardmäßig enthalten und aktiv.

Das Abziehen des Netzwerkkabels vom Gerät hat eine Dekonfiguration der automatisch konfigurierten Netzwerkschnittstelle zur Folge.

#### 7.6.4 Überprüfung der DHCP Konfiguration

Bei Verwendung eines DHCP Servers ist mit Anschluss des Gerätes am Netzwerk die Netzwerk-Installation abgeschlossen.

Die erfolgreiche Zuweisung einer IP Adresse kann direkt am eingeschalteten Gerät wie folgt überprüft werden:

MENU -> (1) Status -> (1) IP

Mehr Informationen zur Verwendung des Gerätemenüs s. Abschnitt 6 Geräte-Menü.

Falls im Display keine IP Konfiguration des DHCP Servers angezeigt wird, gehen Sie bitte - je

![](_page_23_Picture_1.jpeg)

nach angezeigtem Text - wie folgt vor:

Display Anzeige: "IP: n/a"

 $\rightarrow$  Es existiert keine aktive physikalische Verbindung zum Netzwerk. Bitte überprüfen Sie Stecker, Verkabelung und ihren LAN Anschluss (z.B. Stromversorung des Hubs)

Display Anzeige: "IP:<Adresse>" mit Adresse aus der Range IP: 169.254.\*.\*

→ Eine aktive physikalische Verbindung zum Netzwerk besteht. Ein DHCP Server wurde nicht gefunden. Das Gerät hat sich deshalb via AUTO IP selbst eine IP Adresse zugewiesen. Bitte überprüfen Sie ihren DHCP Server (z.B. auf Erreichbarkeit, aktivierte MAC Filter etc.).

#### 7.6.5 Konfiguration ohne DHCP Server

Ist ein DHCP Server in Ihrem Netzwerk *nicht* verfügbar, kann das Gerät auf zwei Arten konfiguriert werden.

#### Verwendung zweier Auto-IP Adressen

Das mit einer Auto-IP Adresse versehene Terminal kann mit einem anderen Gerät, welches ebenfalls eine Auto-IP Adresse hat, verbunden werden.

- > Bitte kontaktieren Sie ihren Systemadministrator für weiter Details.

#### Verwendung eines temporären DHCP Servers

Es gibt unter Linux und MS® Windows verschiedene kostenfreie DHCP Server, welche zur Konfiguration des Terminals installiert und konfiguriert werden können.

- > Bitte kontaktieren Sie ihren Systemadministrator für weiter Details.

![](_page_24_Picture_0.jpeg)

![](_page_24_Picture_1.jpeg)

# 8 Webschnittstelle

#### 8.1 Allgemeines

Das Terminal verfügt über eine HTML-basierende Webschnittstelle, in welcher tiefer gehende Systemeinstellungen abgerufen und geändert werden können. Über die Webschnittstelle erfolgt auch ein Firmware-Upload.

Über die Webschnittstelle können folgende Einstellungen eingesehen werden:

- User-Verwaltung und Änderung der Passwörter
- TCP/IP Konfiguration und Änderung
- Firmware Status und Updates
- Zustand der Smart Card Schnittstellen
- Geräte-Neustart (Warmstart)

Der Aufruf der Webschnittstelle erfolgt über einen normalen Internet-Browser (z.B. Internet Explorer 7 oder Mozilla Firefox 3) mit folgender Browser–URL:

#### https://<IP Adresse des Gerätes>

Die IP Adresse entspricht dabei der IP-Adresse, welche aktuell dem Gerät zugewiesen ist.

Die aktuelle IP-Adresse des Gerätes kann direkt am eingeschalteten Gerät wie folgt überprüft werden:

MENU -> (1) Status -> (1) IP

 $\rightarrow$  Falls die Website im Browser nicht erreichbar ist, überprüfen Sie bitte die Proxy-Einstellungen ihres Browsers sowie Ihre Netzwerkkonfiguration.

![](_page_25_Picture_1.jpeg)

#### 8.2 Browser Warnmeldung (Zertifikatefehler)

Bitte ignorieren Sie die Warnmeldungen ihres Browsers, welche sich auf das Zertifikat der aufrufenden Website - also dem Webserver im Terminal - bezieht.

Die Warnmeldung kommt systembedingt zustande, da das Terminal keine echte Internet Website mit fest aus dem Internet erreichbarem DNS Eintrag ist, welcher normalerweise Bestandteil des Zertifikates sein muss. Zudem ist das Zertifikat selbstsigniert.

![](_page_25_Picture_5.jpeg)

Abbildung 16: Zertifikate-Warnmeldung der Webschnittstelle (IE 7 und Firefox)

Bitte klicken Sie im Internet Explorer: <u>Laden dieser Website fortsetzen...</u> Bitte klicken Sie im Mozilla: <u>Or you can add an exception ...</u>

#### 8.3 Authentizitätsprüfung der Webschnittstelle

Bei Bedarf kann die Authentizität des Zertifikates auf Basis des folgenden elektronischen Fingerabdrucks von Ihrem Systemadministrator geprüft werden:

SHA1 Fingerprint: cc 62 ce ef 15 0f 25 53 69 88 cd d5 de ff 1d 22 d9 3f 64 17

![](_page_26_Picture_0.jpeg)

![](_page_26_Picture_1.jpeg)

#### 8.4 Login

Nach erfolgreichem Verbindungsaufbau wird die Login-Seite des Terminals im Browser angezeigt.

![](_page_26_Picture_4.jpeg)

Abbildung 17: Webschnittstelle Login

Die User für den Webzugriff und deren Passwörter im Auslieferungszustand sind:

#### Administrations-User mit Änderungsrechten

- Benutzer: Admin
- Passwort: Admin
- User mit Leserechten
- Benutzer: User
- Passwort: User

→ Bitte ändern Sie alle Standard-Passwörter sofort oder spätestens nach erfolgter Konfiguration des Gerätes. Aus Sicherheitsgründen sind die Passwörter nicht rücksetzbar. Bei Verlust der Passwörter ist die Webschnittstelle des Gerätes dauerhaft unbrauchbar.

![](_page_27_Picture_0.jpeg)

#### 8.5 Status Anzeige und Warmstart

Nach erfolgreichem Login erfolgt die Anzeige des Geräte-Status.

|                                                                                                |   | Status   | Konfiguration    | Functional Unit | s Firmware Upload                     | Benutzer      |         |
|------------------------------------------------------------------------------------------------|---|----------|------------------|-----------------|---------------------------------------|---------------|---------|
| Die Schaltfäche <neustart></neustart>                                                          |   |          |                  |                 |                                       |               | Logout  |
| ermöglicht den Neustart des<br>Gerätes über die<br>Webschnittstelle ohne<br>Betätigen des Ein- | • | Status   |                  |                 |                                       |               |         |
| /Ausschalters am Gehäuse.                                                                      |   | IP Adres | se:              | 1               | 0.162.5.9                             |               |         |
|                                                                                                |   | Netmask  | :                | 2               | 55.255.0.0                            |               |         |
|                                                                                                |   | Standard | l Gateway:       | 1               | 0.162.0.1                             |               |         |
|                                                                                                |   | Primären | DNS:             | 1               | 0.162.2.220                           |               |         |
| tte lesen Sie die Bedienungsanleitung<br>r weitere Informationen zu Reset-                     |   | Sekundä  | rer DNS:         | 1               | 0.120.2.221                           |               |         |
| chalter (Hardware-Reset) und Ein-<br>usschalter direkt am Gehäuse.                             |   | Hostnam  | e:               | 0               | MNIKEY8751_00189E001                  | 67C           |         |
|                                                                                                |   | Uptime:  |                  | 0               | 10h10m                                |               |         |
|                                                                                                |   | Aktuelle | Firmware Version | : D<br>Н        | E OK0100w0120<br>80034R05K06V0100wFFF | FFFFFFFM00189 | E00167C |
|                                                                                                |   | Neustart | des Gerätes:     | C               | Neustart                              |               |         |
|                                                                                                | , |          |                  |                 |                                       |               |         |
|                                                                                                |   |          |                  |                 |                                       |               |         |

#### Abbildung 18: Status und Neustart Button

Auf der Status-Anzeige stehen wichtige Geräte Details, die z.B. im Supportfalle benötigt werden.

Der Button Neustart erlaubt einen Geräte-Neustart des Gerätes über die Webschnittstelle ohne Betätigen des Ein- / Ausschalters am Gerät oder ziehen des Netzsteckers (sog. Warmstart).

Nach Betätigen der Neustart-Taste ist das Gerät für die Dauer des Neustarts nicht über die Webschnittstelle erreichbar.

![](_page_28_Picture_0.jpeg)

![](_page_28_Picture_1.jpeg)

#### 8.6 IP Konfiguration

Über den Reiter Konfiguration können die TCP/IP Einstellungen des Terminals geändert werden.

|                                                                                                    | Status Konfiguration                       | Functional Units Firmware Upload Benutzer |
|----------------------------------------------------------------------------------------------------|--------------------------------------------|-------------------------------------------|
|                                                                                                    |                                            | Logout                                    |
| Zum Speichern der neuen<br>Einstellungen drücken Sie bitte<br>die Schaltfläche <i><speichern></speichern></i> . | Konfiguration                              |                                           |
|                                                                                                    | DHCP benutzen:                             | V                                         |
|                                                                                                    | IP Adresse:                                | 10.162.5.9                                |
| o boachtan Sia:                                                                                                 | Netmask:                                   | 255.255.0.0                               |
| Änderung der IP Konfiguration des<br>ätes kann es ggf. notwendig sein, für                                      | Gateway:                                   | 10.162.0.1                                |
| se Administrations-Schnittstelle im<br>wser eine neue Adresse (URL)<br>ugeben, und ihre Iokale CT-API LAN       | Primärer Nameserver:                       | 10.162.2.220                              |
| andere Komponenten in Ihrer<br>tallation anzupassen.                                                            | Sekundärer Nameserver:                     | 10.120.2.221                              |
|                                                                                                    | Hostname:                                  | OMNIKEY8751_00189E00                      |
|                                                                                                    | Speichern der geänderten<br>Einstellungen: | Speichern                                 |
|                                                                                                    | 7                                          |                                           |

#### Abbildung 19: Konfigurationsmenü

Die Standardkonfiguration des Gerätes (bei Auslieferung und nach Reset am Gehäuse) ist dabei wie folgt:

- DHCP: Aktiv (Checkbox gesetzt)
- Hostname: Der Hostname wird vor allem zur Konfiguration des Terminals im Konnektor benötigt. Dabei zeigt das Konfigurationsmenü des Konnektors den hier eingestellten Hostnamen an.

Zur leichteren Identifizierung des Gerätes in einer Mehrgeräte-Umgebung ist der Default-Hostname zusammengesetzt aus dem Gerätenamen plus MAC Adresse des Gerätes (z.B. OMNIKEY8751\_00189E001005). Die Mac Adresse befindet sich auch auf einem Aufkleber auf der Gehäuse-Unterseite und kann über das Menü direkt am Gerät abgefragt werden.

Für eine manuelle IP Konfiguration muss DHCP deaktiviert werden (Checkbox entfernen). Die IP Konfiguration muss dabei für das entsprechende LAN gültig sein, in welchem das Gerät später zum Einsatz kommt.

Eine gültige LAN Konfiguration muss mindestens folgende Informationen umfassen:

- IP Adresse
- Subnetz-Maske

![](_page_29_Picture_1.jpeg)

Folgende Informationen können - abhängig von Ihrer Netzwerkkonfiguration (insbesondere in größeren Installationen) - ebenfalls erforderlich sein:

- Gateway
- Primärer und sekundärer Nameserver

Zum Speichern von Änderungen drücken Sie bitte die Schaltfläche <Speichern>.

Eine manuell konfigurierte Netzwerkeinstellung bleibt auch bei einem Neustart oder bei Trennung vom Stromnetz erhalten.

→ Wird eine manuell eingestellte IP-Konfiguration aktiv, ist das Gerät und damit die Webschnittstelle nur noch von Geräten mit passender LAN Konfiguration erreichbar und konfigurierbar.

Die Webschnittstelle kann nur noch unter der neuen IP Adresse erreicht werden.

Ein Konnektor muss ggf. neu mit dem Gerät verbunden werden.

Bei einer Fehlkonfiguration kann durch ein Hardware-Reset (s. Abschnitt 9) die IP-Konfiguration des Auslieferungszustandes einfach wiederhergestellt werden.

#### 8.7 Functional Units

Der Reiter Functional Units stellt den aktuellen Zustand der einzelnen Gerätekomponenten dar.

| HID                                                         |                                 | OMNIKEY®                              |
|-------------------------------------------------------------|---------------------------------|---------------------------------------|
|                                                             | Status Konfiguration Func       | tional Units Firmware Upload Benutzer |
| Diese Seite ermöglicht im<br>Feblerfall die Zustandsprüfung |                                 | Logout   Hife                         |
| einzelner Gerätekomponenten.                                | ▶ Leserliste                    |                                       |
|                                                             | OMNIKEY CardMan 8720 (0:0:1) 00 | 00                                    |
|                                                             | OMNIKEY CardMan 8720 (1:0:1) 01 | 00                                    |
| ür weiterführende Informationen lesen                       | OMNIKEY CardMan 8720 (2:0:1) 02 | 00                                    |
| ie blie das Benuzemandbuch.                                 | OMNIKEY CardMan 8721 (3:0:1) 00 | 00                                    |
|                                                             | OMNIKEY CardMan 8721 (3:0:1) 00 | 01                                    |
|                                                             |                                 |                                       |
|                                                             |                                 |                                       |
|                                                             |                                 |                                       |
|                                                             |                                 |                                       |
|                                                             |                                 |                                       |
|                                                             |                                 |                                       |

#### **Abbildung 20: Functional Units**

Diese Anzeige ist aktuell nur im Fehlerfall relevant. Mit ihr kann ein ggf. auftretender Fehler am Gerät genauer identifiziert werden.

![](_page_30_Picture_0.jpeg)

#### 8.8 Firmware Upload

Über den Reiter Firmware Upload ist die aktuell installierte Firmware-Version des Terminals ersichtlich. Zudem kann hier eine neue Firmware eingespielt werden.

|                                                                                                    | Status Konfiguration Function                | mal Units Firmware Upload Benutzer                        |
|----------------------------------------------------------------------------------------------------|----------------------------------------------|-----------------------------------------------------------|
| Vor Durchführung eines<br>Firmware-Uploads lesen Sie<br>bitte unbedingt die<br>Rediseurgengebitinge                                                                                                    | <ul> <li>Firmware Upload</li> </ul>          | Loaout                                                    |
| Unsachgerecht durchgeführte<br>Uploads können das Gerät<br>dauerhaft unbrauchbar<br>machen.                                                                                                    | Aktuelle Firmware Version:                   | DE 0K0100w0120<br>H80034R05K06V0100wFFFFFFFFM00189E00167C |
|                                                                                                    | Firmware:                                    | OK Firmware Image (.fs): Durchsuchen                      |
| ie folgen Sie den Anweisungen am                                                                                                    | Ausgewählte Firmware zum Gerät<br>hochladen: | Upload Start                                              |
| rate-Display. Wahrend der<br>rchführung eines Firmware-Uploads<br>nmt es zur Abfrage der Geräte PIN<br>ekt am Gerät. Das Einspielen einer                                                                                     | Maske zurücksetzen:                          | Zurücksetzen                                              |
| uen Firmware kann unter Umständen<br>erneutes Pairing mit dem Konnektor<br>wendig machen. Bitte stellen Sie<br>her, dass während des Updates alle<br>wendigen administrativen Zugriffe<br>findhar sind Das Undate ist mit dem |                                              |                                                           |
| önen des Quitierungstons nach dem<br>omatischen Neustart des Gerätes<br>endet.                                                                                                    |                                              |                                                           |
|                                                                                                    |                                              |                                                           |

Abbildung 21: Reiter Firmware Upload

Details zum Upload einer neuen Firmware finden Sie in Abschnitt 10 Upgrade von Firmware.

![](_page_31_Picture_1.jpeg)

#### 8.9 Passwörter ändern

Über den Reiter Benutzer können die Passwörter für die Benutzer geändert werden.

| HID                                                                                 |   |                     |                         |                  | 0               | MN       | IKEY®          |
|-------------------------------------------------------------------------------------|---|---------------------|-------------------------|------------------|-----------------|----------|----------------|
| ~                                                                                   |   | Status              | Konfiguration           | Functional Units | Firmware Upload | Benutzer |                |
| Die Benutzerpasswörter im<br>Auslieferungszustand<br>entrehmen Sie bitte die        | • | Benutze             | erverwaltung            |                  |                 |          | Logout   Hilfe |
| Bedienungsameitung.                                                                 |   | Passwo              | rt für                  |                  | "Admin"         |          |                |
|                                                                                     |   | Passwo              | rt:                     |                  |                 |          |                |
|                                                                                     |   | Wiederh             | olung:                  |                  |                 |          |                |
| Warnung:<br>Aus sicherheitstechnischen Gründen<br>können geänderte Passwörter nicht |   | Neues P<br>speicher | asswort für diese<br>m: | n Benutzer       | Speichern       |          |                |
| das Gerät dauerhaft unbrauchbar                                                     |   | Passwo              | rt für                  |                  | "User"          |          |                |
| macren.                                                                             |   | Passwo              | rt:                     |                  |                 |          |                |
|                                                                                     |   | Wiederh             | olung:                  | _                |                 |          |                |
|                                                                                     |   | Neues P<br>speiche  | asswort für diese<br>m: | n Benutzer       | Speichern       |          |                |
|                                                                                     |   |                     |                         |                  |                 |          |                |
|                                                                                     |   |                     |                         |                  |                 |          |                |
|                                                                                     |   |                     |                         |                  |                 |          |                |

#### Abbildung 22: Benutzerpasswörter ändern

Im Auslieferungszustand sind die Passwörter wie folgt eingestellt:

#### Administrations-User mit Änderungsrechten

- Benutzer: Admin
- Passwort: Admin

#### User mit Leserechten

- Benutzer: User
- Passwort: User

#### → Bitte ändern Sie alle Standard-Passwörter sofort oder spätestens nach erfolgter Konfiguration des Gerätes. Aus Sicherheitsgründen sind die Passwörter nicht rücksetzbar. Bei Verlust der Passwörter ist die Webschnittstelle des Gerätes nicht mehr brauchbar.

→ Eine Änderung der Benutzernamen "Admin" und "User" ist nicht möglich.

![](_page_32_Picture_0.jpeg)

# 9 Hardware-Reset

Der Reset-Schalter des Terminals befindet sich auf der Gehäuse-Rückseite (s. Abbildung 7: Geräte-Elemente hinten) und kann mit einem spitzen Stift (z.B. einer Büroklammer) ausgelöst werden.

Für ein Reset muss der Schalter für ca. 5 Sekunden gedrückt werden. Nach einem erfolgreichen Reset durchläuft das Gerät für ca. 30 Sekunden einen Selbsttest mit abschließendem doppelten Quittungston.

→ Mit dem Reset werden die LAN Einstellungen des Gerätes in den Auslieferungszustand zurückversetzt. Alle manuell getätigten Einstellungen (IP Adresse, Subnetz Maske, Gateway, DNS Server und Hostname) gehen dabei verloren.

Folgende Einstellungen werden bei einem Hardware-Reset zurückgesetzt:

Standardwerte für die Netzwerkkonfiguration:

- DHCP ist aktiv
- IP Adresse und Netzmaske undefiniert oder mit Werten aus einem nicht routebaren Adressbereich [RFC1918] vorbelegt.
- Terminal Name (Default Hostname)
- DNS Server
- Gateway Adresse

Standardwerte für die V.24 (serielle) Schnittstelle

- Übertragungsgeschwindigkeit = 9.600 Baud
- Namen für die FU's entsprechend der hersteller- oder fachspezifischen Sicht

Dieses Verhalten kann sich bei zukünftigen Firmware-Versionen auf Grund von Sicherheitsbestimmungen ändern.

![](_page_33_Picture_1.jpeg)

# **10** Upgrade von Firmware

#### 10.1 Allgemeines

Das Gerät verfügt über eine Upgrade-Funktion für Firmware. Diese stellt den reibungslosen Übergang vom eHealth BCS Szenario auf das eHealth Szenario sicher. Für ein Upgrade darf nur Originalfirmware des Herstellers benutzt werden, die durch die "gematik" zugelassen wurde. Der Hersteller garantiert dies durch eine in das Upgrade eingebrachte Signatur. Nicht oder falsch signierte Firmware wird durch das Gerät abgewiesen. Ein Upgrade ist nur mit der gleichen oder einer höheren Firmware-Version möglich. Der Versuch auf eine ältere Firmware-Version einzuspielen, wird durch das Gerät abgewiesen.

Zur Finalisierung eines Upgrade wird der Betreiber zur Eingabe der Geräte-PIN aufgefordert. Ohne diese PIN-Eingabe kann das Upgrade nicht zu Ende geführt werden.

Vor einem Upgrade auf das eHealth Szenario mit Betrieb des Gerätes am Konnektor, ist der Betreiber verpflichtet zu kontrollieren, ob das Gerät (die Firmware) für den Betrieb in seiner speziellen Signaturanwendungskomponente (SAK) bestätigt ist. Dazu ist die Liste der bestätigten Komponenten bei der Bundesnetzagentur (BNetzA) einzusehen.

<u>http://www.bundesnetzagentur.de</u> →Sachgebiete → Elektronische Signatur

Nur wenn diese Bestätigung vorliegt, darf das Upgrade finalisiert werden.

#### 10.2 Quelle für neue Firmware

Eine neue verfügbare Firmware wird im Normalfall über folgende Website zum Download zur Verfügung gestellt: <u>http://www.hidglobal.com/8751de</u>

Alternativ kann eine neue Firmware über den Fachhandel oder der gematik bezogen werden.

Bitte beachten Sie unbedingt die mit der neuen Firmware veröffentlichten Dokumentationen, Kompatibilitäts- und Lizenzierungshinweise.

#### 10.3 Sicherheitshinweise

Bitte beachten Sie unbedingt die folgenden Sicherheitshinweise vor dem Durchführen eines Firmware Updates.

Ausführungen zum *Konnektor* gelten nur, falls sich dieser in Ihrer Telematik-Infrastruktur bereits im Einsatz befindet (z.B. im Rahmen einer Testinstallation).

Kein Firmware Update ohne Grund ("Never change a running system")

Bitte führen Sie ein Firmware Update nur durch, wenn es dazu einen konkreten Anlass gibt (z.B. vom Hersteller oder der gematik empfohlen bei Übergang vom eHealth BCS auf das eHealth Szenario).

Durchführung nur durch Ihren Systemadministrator

Das Firmware Update sollte nur von geschultem Personal durchgeführt werden, welches mit Ihrer Infrastruktur vertraut ist.

• Kein Update während oder kurz vor den Nutzungszeiten (z.B. Praxis-Öffnungszeiten)

Führen Sie kein Firmware Update "mal zwischendurch" aus. Eine bestehende Praxis- oder Telematik-Infrastruktur kann aus mehreren, komplex vernetzten Komponenten bestehen. Daher besteht nach einem Eingriff das Restrisiko eines Fehlers im Zusammenspiel der Komponenten.

![](_page_34_Picture_1.jpeg)

Voller physikalischer und logischer Geräte-Zugriff

Durch ein Firmware Update besteht die Möglichkeit, dass e-Health Komponenten erneut konfiguriert werden müssen (z.B. neues Einrichten und Konfigurieren des Lesers in Ihrer PVS Software, Pairing zwischen Konnektor und Terminal etc.). Bitte stellen Sie vor dem Update sicher, dass Sie entsprechenden physikalischen und logischen Zugriff auf alle Infrastruktur-Komponenten haben (z.B. Admin-Passwörter für Rechner- und Serversysteme sowie Schlüssel für EDV-Schränke zum Durchführen eines Geräte-Kaltstarts).

Konfiguration notieren

Bitte notieren Sie sich **vor** dem Einspielen des Updates die Konfiguration des Gerätes. Bei Verwendung der seriellen Schnittstelle notieren Sie insbesondere bitte die am Gerät eingestellte Baud-Rate, bei Verwendung der LAN Schnittstelle insbesondere die Netzwerkkonfiguration bei fest konfigurierter IP Adresse. Notieren Sie ggf. alle weiteren Einstellungen Ihrer lokalen Software (z.B. bisher verwendeter COM Port oder CT-API Einstellung).

• Firmware Versionen notieren und prüfen

Bitte prüfen und notieren Sie vor dem Einspielen der Firmware die **aktuelle** Versionsnummer sowie die neue Versionsnummer der Firmware. Prüfen Sie, ob die neue Firmware für Gerät und Konnektor passt bzw. empfohlen ist (s. auch Abschnitt 10.1).

Konnektor ausschalten oder vom Netz nehmen

Um jegliche Störung des Updates durch den Konnektor auszuschließen, schalten Sie den Konnektor bitte während eines Terminal-Updates aus oder nehmen den Konnektor vom Netzwerk.

Karten entfernen und Knöpfe nur auf Anfrage drücken

Bitte entfernen Sie vor einem Update alle Chipkarten aus dem Gerät, welche frei entfernbar sind. Mit einem Siegel gesicherte Karten verbleiben im Gerät. Bitte drücken Sie während des Updates Knöpfe am Gerät nur auf Anfrage.

• Stromversorgung sicherstellen

Stellen Sie sicher, dass während des gesamten Updates die Stromversorgung zum Gerät nicht unterbrochen wird. Schalten Sie das Gerät während des Vorgangs nur dann aus, wenn Sie zum Neustart aufgefordert werden. Eine Unterbrechung während des Updates kann das Gerät dauerhaft unbrauchbar machen.

![](_page_35_Picture_0.jpeg)

#### 10.4 Durchführung des Updates

Bitte greifen Sie mit einem Browser (z.B. Internet Exporer oder Mozilla Firefox) wie unter Abschnitt 8 beschrieben auf die Webschnittstelle des Gerätes zu und loggen sich als *Administrator* ein.

Wechseln Sie auf den Reiter Firmware Upload.

Wählen Sie im Feld *Firmware* die Firmware-Datei aus, welche auf das Terminal neu eingespielt werden soll, und drücken Sie dann die Schaltfläche <Upload Start>.

|                                                                                                    | <i>c</i> | Status Konfiguration F                   | unctional Units | Firmware Upload                    | Benutzer            |
|----------------------------------------------------------------------------------------------------|----------|------------------------------------------|-----------------|------------------------------------|---------------------|
| Vor Durchführung eines<br>Firmware-Uploads lesen Sie                                                         |          |                                          |                 |                                    | Loqout              |
| Bedienungsanleitung.<br>Unsachgerecht durchgeführte                                                          | ,        | Firmware Upload                          |                 |                                    |                     |
| Uploads können das Gerät<br>dauerhaft unbrauchbar<br>machen.                                                 |          | Aktuelle Firmware Version:               | DE<br>H80       | OK0100w0120<br>0034R05K06V0100wFFF | FFFFFFM00189E00167C |
|                                                                                                    |          | Firmware:                                | OK              | Firmware Image (.fs):              |                     |
|                                                                                                    |          |                                          |                 | 0731-en lealth-1.0.32.15           | Durchsachen         |
| e folgen Sie den Anweisungen am                                                                              |          | Ausgewählte Firmware zum G<br>hochladen: | erät 📃          | Jpload Start                       |                     |
| räte-Display. Während der<br>rchführung eines Firmware-Uploads<br>nmt es zur Abfrage der Geräte PIN          |          | Maske zurücksetzen:                      |                 | Zurücksetzen                       |                     |
| ekt am Gerät. Das Einspielen einer<br>Jen Firmware kann unter Umständen                                      |          |                                          |                 |                                    |                     |
| erneutes Pairing mit dem Konnektor<br>wendig machen. Bitte stellen Sie<br>her, dass während des Updates alle |          |                                          |                 |                                    |                     |
| wendigen administrativen Zugriffe<br>fügbar sind. Das Update ist mit dem                                     |          |                                          |                 |                                    |                     |
| omatischen Neustart des Gerätes<br>endet.                                                                    |          |                                          |                 |                                    |                     |
|                                                                                                    |          |                                          |                 |                                    |                     |
|                                                                                                    |          |                                          |                 |                                    |                     |

Abbildung 23: Firmware Upload

![](_page_36_Picture_1.jpeg)

Die Übertragung der neuen Firmware kann einige Minuten dauern.

Nach erfolgreicher Übertragung der Firmware erscheint die Neustart-Seite im Browser.

| HID                                                                                                    | <b>OMNIKEY®</b>                                                                                                    |
|----------------------------------------------------------------------------------------------------|----------------------------------------------------------------------------------------------------|
| Ein Neustart des Gerätes<br>dauert ca. 20 sekunden und<br>ender mit Erfönen des<br>automatischen<br>Quittierungstones. | Login           Starte OMNIKEY 8751 e-Health LAN neu           Dieser Vorgang kann einige Zeit in Anspruch nehmen. Zum erneuten Anmelden klicken Sie bitte folgenden Link Login . |

#### Abbildung 24: Neustart-Seite

Nach dem Neustart ist aus Sicherheitsgründen die Eingabe der Geräte-PIN direkt am Gerät erforderlich. Die Eingabeaufforderung erfolgt sowohl akustisch als auch am Display.

Erst nach erfolgreicher Geräte-PIN Eingabe erfolgt die Programmierung der Firmware mit automatischem Neustart.

Mit Ertönen des automatischen Quittungstones nach dem Neustart ist die Programmierung abgeschlossen.

#### 10.5 Fehlermeldungen während eines Firmware Updates

Fehler, die während das Updatevorgangs auftreten, werden im Display mit einer Fehlernummer (rechts, unten) dargestellt:

| Ρ | r | 0 | g | r | а | m | m | i | е | r | u | n | g |   |   |   |   |   |
|---|---|---|---|---|---|---|---|---|---|---|---|---|---|---|---|---|---|---|
| F | е | h | I | е | r | : |   |   |   |   |   |   |   | E | 2 | 0 | 0 | 0 |

Im Fall einer Fehlermeldung im Display wird der Updatevorgang abgebrochen. Alle bis dahin ausgeführten Operationen werden verworfen. Es erfolgt keine Programmierung. Die nachfolgende Tabelle 1 beschreibt die Fehlerursache und welche Maßnahmen erforderlich sind:

| Fehler Code | Beschreibung                               | Ursache                                                                                                    |
|-------------|--------------------------------------------|----------------------------------------------------------------------------------------------------|
| E2000       | Genereller Fehler                          | Es wurde eine falsche Datei ausgewählt. Es<br>dürfen nur Originaldateien des Herstellers<br>verwendet werden.                                                                    |
| E3000       | Formatfehler                               | Die ausgewählte Datei entspricht nicht dem<br>Format des Herstellers. Es dürfen nur<br>Originaldateien des Herstellers verwendet werden.                                         |
| E4000       | Signatur Fehler                            | Die ausgewählte Datei hat eine fehlerhafte<br>Signatur, oder ist nicht vom Hersteller HID Global<br>signiert. Es dürfen nur Originaldateien des<br>Herstellers verwendet werden. |
| E0001       | Ramdisk:<br>Versionsfehler                 | Sie versuchen eine ältere, oder unzulässige<br>Version zu laden.                                                                                                    |
| E0002       | Ramdisk:<br>Programmierfehler              | Beim Programmieren des internen Speichers ist<br>ein Fehler aufgetreten. Das Gerät arbeitet mit der<br>alten Version weiter. Neustart ist erforderlich                           |
| E0010       | Kernel: Versionsfehler                     | Sie versuchen eine ältere, oder unzulässige<br>Version zu laden.                                                                                                    |
| E0020       | Kernel:<br>Programmierfehler               | Beim Programmieren des internen Speichers ist<br>ein Fehler aufgetreten. Das Gerät arbeitet mit der<br>alten Version weiter. Neustart ist erforderlich                           |
| E0100       | SmartCard Controller:<br>Versionsfehler    | Sie versuchen eine ältere, oder unzulässige<br>Version zu laden.                                                                                                    |
| E0200       | SmartCard Controller:<br>Programmierfehler | Beim Programmieren des internen Speichers ist<br>ein Fehler aufgetreten. Das Gerät arbeitet mit der<br>alten Version weiter. Neustart ist erforderlich                           |

#### Tabelle 1: Fehler Codes beim Firmware Download

Nach Registrierung eines Programmierfehlers (E0002, E0200, E0200) muss das Gerät neu gestartet werden. Nach erfolgreichem Neustart ist der Vorgang zu wiederholen.

![](_page_38_Picture_0.jpeg)

# **11 BCS Funktion**

BCS steht für BASIC COMMAND SET in Anlehnung an den Basic Command Set eines KVK Lesegerätes.

Das OMNIKEY® 8751 e-Health LAN ist mit einem seriellen und einem LAN Anschluss ausgestattet, welche den Betrieb des Terminals als BCS fähiges Terminal in verschiedenen Konfigurationen erlauben. Die verschiedenen Konfigurationsmöglichkeiten im BCS Betrieb sind in den folgenden Abschnitten beschrieben.

#### 11.1 Direkte Verwendung der seriellen Schnittstelle

Erlaubt die im Einsatz befindliche Software-Anwendung (z.B. Ihre Praxis-Verwaltungssoftware PVS) das direkte Ansprechen eines Terminals über die serielle Schnittstelle (ohne CT-API.DLL), so muss das Terminal lediglich mit dem PC verbunden werden, und in der Software die korrekte serielle Schnittstelle (COM Schnittstelle) konfiguriert werden.

-> Sofern an der gleichen COM Schnittstelle bereits ein Gerät betrieben wurde, prüfen Sie bitte zunächst, ob das OMNIKEY 8751 ohne Änderung der Konfiguration direkt weiter betrieben werden kann. Ggf. ist am Gerät nur eine andere Baud Rate (s. Abschnitt 6.3 Änderung der Baudrate) einzustellen.

-> Serielle Schnittstellen können sowohl ,native' als auch mittels USB-RS232 Konverterkabel bereitgestellt werden (s.Abschnitt 7.5, Serielle Schnittstelle über USB-RS232 Konverter).

#### 11.2 Verwendung der CT-API

Für das Gerät ist zusätzlich ein CT-API Installationsprogramm auf der mitgelieferten CD-ROM im Ordner CT-API verfügbar. Dieses Programm läuft nur unter *MS Windows® XP und Vista*. Es installiert optional zwei unterschiedliche CT-API Versionen zur Verwendung durch ihre Software, sofern diese Software zur Verwendung einer CT-API DLL Datei ausgelegt ist. In diesem Fall ist normalerweise der genaue Pfad zur installierten DLL Datei zu konfigurieren.

Details zur CT-API Installation und den BCS Funktionen finden Sie im folgenden Abschnitt sowie auf der CD-ROM.

-> Ggf. verfügbare Updates der CT-API finden Sie unter http://www.hidglobal.com/8751de .

#### 11.2.1 Verwendung der CT-API über die serielle Schnittstelle

Die CT-API Installation kopiert optional die Datei **ct8751com.dll** (Default-Pfad "c:\Windows\System32"), welche zum Betrieb des Terminals an der seriellen COM Schnittstelle vorgesehen ist. Dazu muss ihre Software auf diese CT-API konfiguriert werden.

Sofern Ihre Software bereits mit alternativen CT-API DLL Dateien ausgestattet ist, welche zur Verwendung mit der seriellen Schnittstelle konfiguriert sind, so ist unter Umständen ein Betrieb mit der bereits installierten CT-API möglich - ohne die Notwendigkeit einer weiteren Konfigurationsänderung.

-> Sofern an der gleichen Schnittstelle bereits ein Gerät mit CT-API betrieben wurde, prüfen Sie bitte zunächst, ob das OMNIKEY 8751 ohne Änderung der Konfiguration direkt weiter betrieben werden kann. Ggf. ist am Gerät nur eine andere Baud Rate (s. Abschnitt 6.3 Änderung der Baudrate) einzustellen.

-> Serielle Schnittstellen können sowohl ,native' als auch mittels USB-RS232 Konverterkabel bereitgestellt werden (s.Abschnitt 7.5, Serielle Schnittstelle über USB-RS232 Konverter).

![](_page_39_Picture_1.jpeg)

#### 11.2.2 Verwendung der CT-API über das LAN (CT-API LAN Tunnel)

Die CT-API Installation kopiert optional die Datei **ct8751.dll** (Default-Pfad "c:\Windows\System32"), welche das Ansprechen des Terminals über das Lokale Netzwerk (LAN) erlaubt. Das Ansprechen des im LAN angeschlossenen Terminals wird auch als sogenannter *CT-API LAN Tunnel* bezeichnet.

Details zur CT-API Installation finden Sie auf der CD-ROM.

-> Ein über das LAN mittels CT-API LAN Tunnel verwendetes BCS Terminal benötigt keinen Anschluss über die serielle Schnittstelle mehr.

#### 11.3 Mehrbenutzerbetrieb im LAN

Grundsätzlich kann das Gerät über den LAN Anschluss von mehreren Arbeitsplatzstationen angesprochen werden. Dazu ist keine besondere Konfiguration des Gerätes erforderlich. Es muss lediglich die CT-API für das LAN auf allen Stationen korrekt installiert sein.

-> Das Gerät bleibt solange für alle anderen Arbeitsplätze gesperrt, bis der aktuelle Vorgang einer Arbeitsplatzstation abgeschlossen ist.

#### 11.4 Dualbetrieb Seriell und LAN

Ein Dualbetrieb des Gerätes über serielle Schnittstelle und LAN ist grundsätzlich möglich.

Das Gerät muss dabei gleichzeitig über LAN als auch über die serielle Schnittstelle angeschlossen sein (z.B. seriell an einen direkt am Gerät stehenden Rechner sowie über LAN an einer entfernt stehenden Arbeitsplatzstation).

-> Sobald das Gerät erstmalig über die serielle Schnittstelle angesprochen wurde, ist eine Ansprache über LAN erst nach einem Neustart des Gerätes möglich.

![](_page_40_Picture_0.jpeg)

# **12 SICCT Funktion**

#### 12.1 Service Discovery

Der OMNIKEY® 8751 e-Health LAN kann über das im SICCT Standard v1.20 definierte Service Discovery Protokoll automatisiert aufgefunden werden, indem entsprechende TCP/UDP Broadcast's an Port 4742 gerichtet werden. Voraussetzung ist lediglich die erfolgreiche Konfiguration der Netzwerkschnittstelle des Gerätes und die Erreichbarkeit desselben im jeweiligen Netzwerk.

Es wird erwartet, dass die Service Discoveryanfrage mittels gerichtetem Broadcast gestellt wird. Das bedeutet, dass sich die Broadcastadresse aus IP Adresse des Subnetzes und der Subnetzmaske errechnet. Die "lokale" Broadcastadresse 255.255.255.255.255 wird nicht verwendet.

Nach einer korrekten Installation Ihrer Telematik-Komponenten sollte das Terminal problemlos von dem von Ihnen eingesetzten Konnektor gefunden werden.

#### 12.2 Kommando-Interpreter

Der SICCT Kommandointerpreter des OMNIKEY® 8751 e-Health LAN erwartet gemäß dem Standard Verbindungen auf TCP/IP 4742.

Die Unterstützung von Transportsicherungsprotokollen/ -mechanismen wird entsprechend im Dienstbeschreibungspaket des Service Discovery Protokolls angezeigt.

Es werden folgende Kommandos entsprechend dem SICCT Standard v1.20 implementiert sein:

- FU und Karten Events
- RESET CT
- REQUEST ICC
   ATR Data Object
   Historical Byte Data Object
- EJECT ICC
- GET STATUS
   FU Data Object
- OUTPUT
- ISO 7816 Kommandos

Die genaue Beschreibung und den Aufbau der Kommandos, sowie der Datenobjekte entnehmen Sie dem <u>SICCT Standard Dokument</u>. Der SICCT Standard ist unter Schirmherrschaft von TELETRUST Deutschland entwickelt worden und kann auf den TELETRUST Internetseiten unter:

<u>http://www.teletrust.de</u>  $\rightarrow$  Publikationen  $\rightarrow$  Fachbeiträge  $\rightarrow$  Spezifikationen

eingesehen werden.

![](_page_41_Picture_1.jpeg)

CE

#### Konformitätserklärung 13

CE Declaration of Conformity

The shipped version of this device complies with the requirements of the directives below.

# **R&TTE Declaration of Conformity (DoC)**

We,

#### HID Global - 15370 Barranca Parkway - Irvine - CA - 92618-2215 - USA

declare under our sole responsibility that the product:

| Product name:                      | OMNIKEY 8751 |
|------------------------------------|--------------|
| Trade name:                        | see above    |
| Type or model:                     | see above    |
| Relevant supplementary information | none         |

to which this declaration relates is in conformity with the essential requirements and other relevant requirements of the R&TTE Directive (1999/5/EC). The product is in conformity with the following standards and/or other normative documents:

| Art. 3.1.b (EMC)         ETSI EN 301489-1         V1.8.1           ETSI EN 301489-3         V1.4.1 |                                          |  |  |
|----------------------------------------------------------------------------------------------------|------------------------------------------|--|--|
| Art. 3.2 (Spectrum)                                                                                | EN 300330-1 V1.3.1<br>EN 300330-2 V1.3.1 |  |  |
| OTHER                                                                                              | -                                        |  |  |

#### Supplementary Information:

| Notified Body or<br>Testing Organization<br>Involved | SENTON GmbH<br>94315 Straubing, GERMANY                         |
|------------------------------------------------------|-----------------------------------------------------------------|
| <b>Technical File Held by</b>                        | HID Global - 10385 Westmoore Drive - Westminster, CO80021 - USA |
| Place and Date of Issuance                           | Westminster, 16. Oct. 2009                                      |

| Signed by or for the manufacturer | Frank de Vall |
|-----------------------------------|---------------|
| Name:                             | Frank de Vall |

16. Oct. 2009 Date of Signature:

Sr. Engineering Manager - Compliance Das Dokument ist unter http://certifications.hidglobal.com veröffentlicht.

Name: Title:

![](_page_42_Picture_0.jpeg)

# Ihre Installationsnotizen